# Tutorial: compile TerraLib usando MinGW

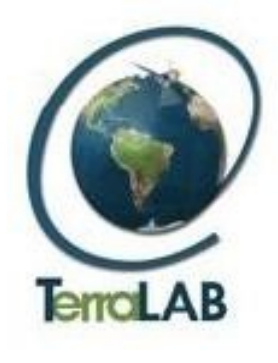

Leandro da Silva Santos leandrosilvasantos@gmail.com

Tiago Garcia de Senna Carneiro tiago@iceb.ufop.br

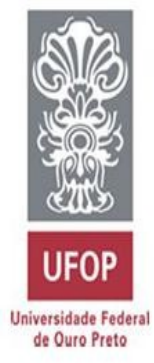

Departamento de Computação Universidade Federal de Ouro Preto

Laboratório Associado INPE/UFOP para Modelagem e Simulação de Sistemas Terrestres

## **Pré-requisitos:**

- Sistema Operacional Windows.
- Compilador MinGW.
- Eclipse com CDT.
- Biblioteca QT instalada.

## **Procedimento:**

- 1 Faça o download do seguinte arquivo TerraLib\_linux\_v\_3\_1\_4.tar.gz no site do Terralib.
- 2 Extraia o conteúdo do arquivo <u>TerraLib\_linux\_v\_3\_1\_4.tar.gz.</u>
  - 2.1- Contém duas pastas src e terralibx.
- 3 Crie um projeto *Standard Make C++ Project* no Eclipse.
  - 3.1 Selecione o Projeto com o mouse.
  - 3.2 Selecione no menu a opção Project, em seguida Properties.
  - 3.3 Selecione na janela Properties for <nome do projeto> a opção C/C++ Make Project.
  - 3.4 Selecione a aba *Make Buider*, desmarque a opção *Use default* em seguida coloque no campo *Build command* o comando mingw32-make -f makefile.
  - 3.5 Clique em <u>*OK*</u>.
- 4 Importe para o projeto as pasta src e terralibx.

5 - Importe para o projeto a pasta <u>terralibx</u> - que está disponível para download no link: <u>terralibw.zip.</u> Sobrescreva os arquivos.

6 - Selecione o projeto com o mouse

- 6.1 Selecione no menu a opção Project, em seguida Properties.
- 6.2 Selecione na janela Properties for <nome do projeto> a opção C/C++ Make Project.
- 6.3 Selecione a aba <u>Make Buider</u>, no campo <u>Build directory</u> localize no workspace a pasta <u>"terralibx/libjpeg"</u>.
- 6.4 Clique em <u>OK</u>.

7 - Aplique o comando <u>qmake -o makelibJpeg libjpeg.pro</u> via linha de comando na pasta <u>"terralibx/libjpeg"</u>.

8 - Abra o arquivo <u>makelibJpeg</u>

```
8.1 - Substitua a linha de comando
```

DESTDIR\_TARGET = ..\lib\libjpeg.lib

por

DESTDIR\_TARGET = ..\lib\jpeg.a

8.2 - Substitua a linha de comando

\$(LINK) \$(LFLAGS) -o "\$(DESTDIR\_TARGET)" object\_script. jpeg \$(LIBS)

por

ar rc "\$(DESTDIR\_TARGET)" obj\jcapimin.o obj\jcapistd.o obj\jccoefct.o obj\jccolor.o obj\jcdtmgr.o \ obj\jchuff.o obj\jcinit.o obj\jcmainct.o obj\jcmarker.o obj\jcmaster.o obj\jcomapi.o obj\jcparam.o obj\jcphuff.o \ obj\jcprepct.o obj\jcsample.o obj\jdtans.o obj\jdapimin.o obj\jdapistd.o obj\jdatastc.o obj\jdatastc.o obj\jdcoefct.o \ obj\jdcolor.o obj\jddtmgr.o obj\jdhuff.o obj\jdinput.o obj\jdmainct.o obj\jdmarker.o obj\jdmaster.o obj\jdmaster.o obj\j

8.3 - Faça o *Build*.

10 - Na pasta <u>"terralibx/lib"</u> deverá contém a biblioteca <u>libjpeg.a</u>.

#### 11 - Selecione o projeto com o mouse

- 11.1 Selecione no menu a opção *Project*, em seguida *Properties*.
- 11.2 Selecione na janela <u>Properties for <nome do projeto></u> a opção <u>C/C++ Make Project</u>.
- 11.3 Selecione a aba <u>Make Buider</u>, no campo <u>Build directory</u> localize no workspace a pasta <u>"terralibx/tiff"</u>.
- 11.4 Clique em <u>OK</u>.

#### 12 - Aplique o comando <u>qmake -o makeTiff tiff.pro</u> via linha de comando na pasta "terralibx/tiff".

- 13 Abra o arquivo makelibTiff
  - 13.1 Substitua a linha de comando

DESTDIR\_TARGET = ..\lib\libtiff.lib

por

DESTDIR\_TARGET = ..\lib\libtiff.a

13.2 - Substitua a linha de comando

```
$(LINK) $(LFLAGS) -o "$(DESTDIR_TARGET)" object_script.tiff $(LIBS)
```

 $ar\ rc\ (DESTDIR\_TARGET)\ obj\cpl\_csv.o\ obj\cpl\_serv.o\ obj\fax3sm.o\ obj\geo\_extra.o\ obj\geo\_free.o\ obj\geo\_get.o\ obj\geo\_names.o\ obj\geo\_new.o\ obj\geo\_normalize.o\ obj\geo\_print.o\ obj\geo\_set.o\ obj\geo\_tiffp.o\ obj\geo\_trans.o\ obj\geo\_write.o\ obj\geo\_iff\_proj4.o\ obj\tif\_aux.o\ obj\tif\_close.o\ obj\tif\_codec.o\ obj\tif\_color.o\ obj\tif\_color.o\ obj\tif\_dir.o\ obj\tif\_dir.o\ obj\t$ 

13.3 - Faça o *Build*.

14 – Na pasta <u>"terralibx/lib"</u> deverá contér a biblioteca libtiff.a.

#### 15 - Selecione o projeto com o mouse

- 15.1 Selecione no menu a opção Project, em seguida Properties.
- 15.2 Selecione na janela Properties for <nome do projeto> a opção C/C++ Make Project.
- 15.3 Selecione a aba <u>Make Buider</u>, no campo <u>Build directory</u> localize no workspace a pasta <u>"terralibx/terralib"</u>.
- 15.4 Clique em <u>OK</u>.

16 - Aplique o comando <u>qmake -o makeTerralib terralib.pro</u> via linha de comando na pasta <u>"terralibx/terralib"</u>.

#### 17 - Abra o arquivo makeTerralib.

17.1 - Substitua a linha de comando

DESTDIR\_TARGET = ..\lib\libterralib.lib

por

DESTDIR\_TARGET = ..\lib\libterralib.a

#### 17.2 - Substitua a linha de comando

\$(LINK) \$(LFLAGS) -o "\$(DESTDIR\_TARGET)" object\_script. libterralib \$(LIBS)

por

ar rc \$(DESTDIR TARGET) obj\lexTemporal.o obj\TeAffineGT.o obj\TeAffineGTFactory.o \ obj\TeAsciiFile.o obj\TeBox.o obj\TeBufferRegion.o obj\TeCentroid.o obj\TeComputeAttributeStrategies.o \ obj\TeDatabase.o obj\TeDatum.o obj\TeDecoderASCIIGrid.o obj\TeDecoderDatabase.o obj\TeDecoderFile.o \ obj\TeDecoderJPEG.o obj\TeDecoderMemory.o obj\TeDecoderMemoryMap.o obj\TeDecoderSPR.o \ obj/TeDecoderTIFF.o obj/TeDecoderVirtualMemory.o obj/TeErrorLog.o obj/TeErrorMessage.o obj/TeException.o / obj\TeFragmentation.o obj\TeGeometricTransformation.o obj\TeGeometry.o obj\TeGeometryAlgorithms.o \ obj\TeGTParams.o obj\TeGTFactory.o obj\TeGroupingAlgorithms.o obj\TeImportRaster.o obj\TeInitQuerierStrategy.o \obj\TeInitRasterDecoders.o obj\TeIntersector.o obj\TeLayer.o obj\TeLegendEntry.o obj\TeMatrix.o \ obj/TeMultiGeometry.o obj/TeNeighbours.o obj/TeNetwork.o obj/TeOverlay.o obj/TeOverlayUtils.o obj/TeProgress.o \obj\TeProjection.o obj\TeProxMatrixConstructionStrategy.o obj\TeProxMatrixImplementation.o \ obj/TeProxMatrixStrategies.o obj/TeQuerier.o obj/TeQuerierDB.o obj/TeQuerierDBStr1.o obj/TeQuerierDBStr2.o / obj\TeQuerierDBStr3.o obj\TeQuerierImpl.o obj\TeQuerierParams.o obj\TeRaster.o obj\TeRasterParams.o \ obj\TeRasterRemap.o obj\TeRasterTransform.o obj\TeRepresentation.o obj\TeSpatialOperations.o obj\TeStdFile.o \ obj\TeSTElement.o obj\TeSTElementSet.o obj\TeSTEvent.o obj\TeSTInstance.o obj\TeTable.o \ obj\TeTemporalSeries.o obj\TeTheme.o obj\TeTime.o obj\TeTimeInterval.o obj\TeTin.o obj\TeUtils.o \ obj\TeVectorRemap.o obj\TeViewNode.o obj\yyTemporal.o obj\TeDatabaseFactoryParams.o obj\TeLibJpegWrapper.o \obj\jmemdst.o obj\jmemsrc.o

- 19 Importe os arquivos libmySQL.a e libmySQL.def para a pasta <u>"terralibx/lib".</u>
- 20 Faça o *Build*.
- 21 Na pasta <u>"terralibx/lib"</u> deverá contém a biblioteca <u>libterralib.a.</u>

## Compilação do exemplo CreateDatabase

## **Pré-requisitos:**

- Projeto Terralib compilado.
- MySQL instalado.

### **Procedimento:**

- 1 No projeto anterior crie a pasta examples.
- 2 Importe para a pasta examples a pasta createDatabase presente no link createdatabase.zip.
- 4 Selecione o projeto com o mouse
  - 4.1 Selecione no menu a opção Project, em seguida Properties.
  - 4.2 Selecione na janela <u>Properties for <nome do projeto></u> a opção <u>C/C++ Make Project</u>.
  - 4.3 Selecione a aba <u>Make Buider</u>, no campo <u>Build directory</u> localize no workspace a pasta <u>"examples/createDatabase"</u>.
  - 4.4 Clique em <u>OK</u>.

5 – Aplique o camando <u>qmake -o makeCreateDatabase createDatabase.pro</u> via linha de comando na pasta <u>"examples/createDatabase"</u>.

6 - Faça o <u>Build</u>.

- 9 Abra o arquivo <u>makeCreateDatabase</u> da pasta <u>"examples/createDatabase"</u>.
  9.1 Substitua a linha de comando <u>first: debug</u> por <u>first: release</u>
- 10 Faça o <u>Build</u>.

Obs: Para execução do exemplo é necessário o arquivo libmysql.dll.